## How to Audit Streetlighting and Traffic Signal Accounts

- 1. You need to talk to the Finance Department to get access to the KCP&L AccountLink database.
- 2. Go to www.kcpl.com and login with your username and password

| CITY OF OVER                                                        | My Bill → C<br>LAND PARK | Dutages & Weather 🗸 🛛 S | Save Energy & Money 🧹 🛛 About KCP&L 🗸                                                        |  |  |
|---------------------------------------------------------------------|--------------------------|-------------------------|----------------------------------------------------------------------------------------------|--|--|
| Accounts ~<br>My Accounts                                           | Usage ~                  | Preferences ~           | Resources ~                                                                                  |  |  |
| View all 841 Accounts<br>\$7,875.02 Due<br>View Accounts by Categor |                          |                         | Yearly Energy Information<br>Energy Cost - \$ 1,460,693<br>MWh - 16,332<br>Demand (kW) - 251 |  |  |
|                                                                     |                          |                         | Demand (KW) = 201                                                                            |  |  |

- 3. Click on View "Accounts by Category" (See above)
- 4. All streetlighting accounts will be in the 21000 to 21800 categories. All traffic signal accounts will be in the 11000 to 11800 categories (See Below)

| 1000 | unto |          |
|------|------|----------|
| ACCO | unis | <u> </u> |
| 1000 | unto | ~        |

## View all by Category - Select Category

| Accounts | Amount Due   | Category Name | Category Description                   |
|----------|--------------|---------------|----------------------------------------|
| 214      | \$5,560.94   | 1000          | Traffic Signals - Overland Park Pays   |
| 18       | \$408.48     | 11100         | Traffic Signals - Bill Leawood         |
| 8        | \$54.19      | 11200         | Traffic Signals - Bill Lenexa          |
| 10       | \$0.00       | 11300         | Traffic Signals - Bill Merriam         |
| 2        | \$0.00       | 11400         | Traffic Signals - Bill Mission         |
| 9        | \$398.36     | 11500         | Traffic Signals - Bill Olathe          |
| 12       | \$47.63      | 11600         | Traffic Signals - Bill Prairie Village |
| 3        | \$57.17      | 11800         | Traffic Signals - Multi-City Billing   |
| 528      | \$1,357.90   | 21000         | Streetlights - Overland Park Pays      |
| 17       | \$2,477.94   | 21100         | Streetlights - Bill Leawood            |
| 3        | (\$5,984.47) | 21200         | Streetlights - Bill Lenexa             |
| 12       | \$3,097.24   | 21500         | Streetlights - Bill Olathe             |
| 3        | \$76.86      | 21600         | Streetlights - Bill Prairie Village    |
| 1        | \$322.78     | 21800         | Streetlights - Multi-City Billing      |
| 1        | \$0.00       | 21902         | KCPL Energy                            |

5. Select the categories one at a time (e.g. 11000). Once the report opens, click "Download".

| CITY OF OVE          | RLA                             | ND PARK                |               |              |            |             |
|----------------------|---------------------------------|------------------------|---------------|--------------|------------|-------------|
| Accounts 🖍           |                                 | Usage 🗸                | Preferences ~ | Resources    | S ~        |             |
| All Account          | s for                           | Traffic Signa          | als - Overlar | nd Park Pays | s Category |             |
| Select/Order columns | Select/Order columns for report |                        |               |              |            |             |
| Account Aumber       |                                 | Address 🔶              | Category      | Connect Dte  | Meter      | Rate Code 🎈 |
| 34651365             | Edit                            | 11002 Quivira<br>Rd,Sc | 11000         | 08/18/1989   | 15861045   | 2SGSE       |
| 143407403            | Edit                            | 9401 W 119th,Sc        | 11000         | 05/31/2000   | 15668314   | 2SGSE       |
| 239835426            | Edit                            | 15899 Nall<br>Ave,Sc   | 11000         | 07/26/2016   | 15869974   | 2SGSE       |

- 6. It will download the data in a .csv file. Save this file to the K: drive. You should save it named "Raw Data Traffic Signals 10-20-17.csv" or "Raw Data Streetlighting 10-20-17.csv" with the appropriate date. Don't close the files. If it is a streetlight file, save it to: K:\Operations\Traffic\Street
- Lighting\KCPL\KCP&L Comparisons\2017 (or the current year folder) If it is a traffic signal file, save it to: K:\Operations\Traffic\Traffic
- Signals\KCP&L Comparisons\2017 (or the current year folder)
- 7. Select the "back" button on your internet explorer to go back to the AccountLink categories again.
- 8. Select the next category (e.g. 11100) and download that data.
- 9. Copy the data, excluding any header information from that .csv file and save it at the end of the data in the "Raw Data Traffic Signals 10-20-17.csv" file.
- 10. Do this for all the categories for both traffic signals and streetlighting. Keep the traffic signals and the streetlighting data in separate .csv files. These are your master data .csv files.
- 11. Open each one of the master data .csv files and delete all rows at the top of the spreadsheet except the header information, as shown below.

| Account Number | Address | Account Description | Category | Connect Dte | Meter |  |
|----------------|---------|---------------------|----------|-------------|-------|--|
|                | • • .1  | TZ 1 ' 1' / '       | 1        |             |       |  |

- 12. Save the files again in the same K: drive directories as above, as "streetlighting.csv" and "signals.csv", respectively
- 13. Go to <u>\\lucityprod\KCPL\_Audits</u>
- 14. There will be two folders called "lcaudit" (lighting controller audit) and "scaudit" (signal controller audit)
- 15. Using Windows Explorer, copy your master data .csv files (e.g. "streetlighting.csv" into the "lcaudit" folder and "signals.csv" into the "scaudit" folder. Replace the existing files that are there.
- 16. Open the application:

For Traffic Signals, click the link below <u>http://odin/ReportServer/Pages/ReportViewer.aspx?%2fPublic+Works%2fSignal+Co</u> <u>ntroller+Audit&rs:Command=Render</u> For Streetlighting, click the link below <u>http://odin/ReportServer/Pages/ReportViewer.aspx?%2fPublic+Works%2fLightContr</u> <u>ollerAudit&rs:Command=Render</u>

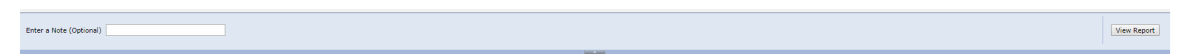

- 17. In the header, you can enter a note, such as "October 2017 Signal Audit" or "October 2017 Streetlighting Audit)
- 18. Click "View Report"
- 19. The application will match the LUCITY data with the KCP&L data contained in the master data .csv files you saved.

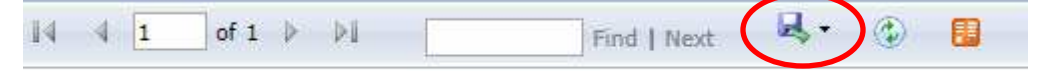

20. Using the pull down menu, save the file as an EXCEL file in the K: drive. If it is a streetlight file, save it to: K:\Operations\Traffic\Street

Lighting\KCPL\KCP&L Comparisons\2017 (or the current year folder) as "LightConntrollerAudit 10-20-17.xlsx" or appropriate date.

If it is a traffic signal file, save it to: K:\Operations\Traffic\Traffic Signals\KCP&L Comparisons\2017 (or the current year folder) as "SignalControllerAudit 10-20-17.xlsx" or appropriate date.

- 21. Review the data and add appropriate notes for action to clear the data.
- 22. Give the reports to Janet Luessenheide to resolve.